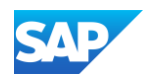

## **Static Catalog Types**

- During the deployment of a Customer's SAP Ariba Procurement solution, the catalog type and template structure are confirmed. Therefore it's important for Suppliers to review and use the education material provided at the beginning of their Catalog project, or refer to their Customer's Supplier Information Portal (How to access the Supplier Information Portal).
- Static catalogs captures all facets of a product including Images, Item Descriptions, Lead Times, Product Name and Supplier Part IDs. For more information regarding Static catalogs and available fields, refer to the <u>SAP Ariba Catalog Format Reference guide</u>.
- Supplier hosted Static catalogs are created from an Excel template and uploaded, by the Supplier to SAP Business Network. This document then synchronizes to the Customer's procurement application for review, approval and activation. Once activated, the Customer's end users can then purchase from the catalog.

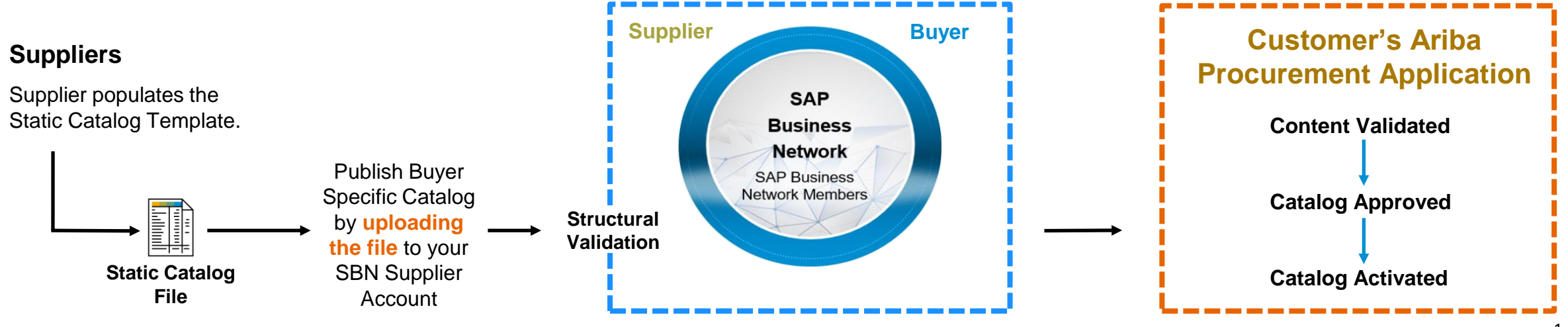